# Γραμμικός προγραμματισμός στο Excel

Ο γραμμικός προγραμματισμός είναι μια ευρέως χρησιμοποιούμενη μαθηματική τεχνική Σχεδιασμένο για να βοηθήσει τους διευθυντές και τους μηχανικούς στο σχεδιασμό και τη λήψη αποφάσεων κάνοντας σε σχέση με την κατανομή πόρων. Γραμμικός προγραμματισμός (LP) Το μοντέλο αποτελείται ουσιαστικά από 3 συνιστώσες.

- Μεταβλητές απόφασης
- Αντικειμενική συνάρτηση
- Περιορισμούς

Αυτό το άρθρο δείχνει πώς μπορείτε να αναπτύξετε μοντέλο LP στο Excel.

# Παράδειγμα

Η μονάδα πολλαπλών χρήσεων χρησιμοποιείται για την κατασκευή τριών προϊόντων Α, Β και C από πρώτες ύλες Υ και Ζ. Ποσότητα πρώτων υλών Οι απαιτούμενοι, οι χρόνοι παρτίδας και τα κέρδη ανά παρτίδα εμφανίζονται ως εξής. Προσδιορίστε τον αριθμό των παρτίδων που πρέπει να υποβάλλονται σε επεξεργασία κάθε εβδομάδα για κάθε μία προϊόν για τη μεγιστοποίηση του κέρδους. Το εργοστάσιο λειτουργεί για 150 ώρες Εβδομάδα. Η πρώτη ύλη που διατίθεται ανά εβδομάδα είναι Υ: 216 μονάδες και Ζ : 200 μονάδες.

| Product | Profit per Batch | Plant time per batch | Raw material per<br>Batch |    |  |
|---------|------------------|----------------------|---------------------------|----|--|
|         |                  | (hrs)                | Y                         | Z  |  |
| Α       | 30               | 5                    | 18                        | 20 |  |
| В       | 8                | 10                   | 12                        | 5  |  |
| С       | 15               | 20                   | 5                         | 10 |  |

## Μεταβλητές απόφασης

Αριθμός παρτίδων για κάθε προϊόν X<sub>A</sub>, X<sub>B</sub> και X<sub>C</sub>

## Αντικειμενική συνάρτηση

Μεγιστοποιήστε το κέρδος για την παραγωγή.

Maximize ( 30 X<sub>A</sub> + 8 X<sub>B</sub> + 15 X<sub>C</sub>)

## Περιορισμούς

Συνολικός διαθέσιμος χρόνος για παραγωγή.

5 X<sub>A</sub> + 10 X<sub>B</sub> + 20 X<sub>C</sub> <= 150 Πρώτη ύλη Υ διαθέσιμη για παραγωγή. 18 X<sub>A</sub> + 12 X<sub>B</sub> + 5 X<sub>C</sub> <= 216

Πρώτη ύλη Ζ διαθέσιμη για παραγωγή.

#### 20 X<sub>A</sub> + 5 X<sub>B</sub> + 10 X<sub>C</sub> <= 200 Επίλυση Excel

|    | Α | В                         | С          | D    | E                        | F              | G  | Н      | I. | J   |
|----|---|---------------------------|------------|------|--------------------------|----------------|----|--------|----|-----|
| 19 |   | Decision Variables        |            |      | Batches for each product |                |    |        |    |     |
| 20 |   |                           |            |      | X <sub>A</sub>           | X <sub>B</sub> | Xc |        |    |     |
| 21 |   | Optimal number of Batches |            |      |                          |                |    |        |    |     |
| 22 |   | Objective Function        |            | 30   | 8                        | 15             |    |        |    |     |
| 23 |   | Maximum Profit            |            | 0    |                          |                |    |        |    |     |
| 24 |   |                           |            |      |                          |                |    |        |    |     |
| 25 |   | Constrain                 | <u>ts</u>  |      |                          |                |    | Actual |    |     |
| 26 | 1 | Available                 | Time per \ | Veek | 5                        | 10             | 20 | 0      | ≤  | 150 |
| 27 | 2 | Raw Mate                  | rial Y     |      | 18                       | 12             | 5  | 0      | ≤  | 216 |
| 28 | 3 | Raw Mate                  | rial Z     |      | 20                       | 5              | 10 | 0      | ≤  | 200 |
|    |   |                           |            |      |                          |                |    |        |    |     |

Προσδιορίστε τα κελιά E21,F21,G21 που περιέχουν

τιμές απόφασης Μεταβλητές. Υπολογίστε την

αντικειμενική συνάρτηση στο κελί Ε23 ως ακολούθως:

=SUMPRODUCT(E22:G22,E21:G21)

Προσδιορίστε τα κελιά Η26,Η27,Η28 για να διατηρήσετε

τις τιμές των περιορισμών.

| Cell H26 | =SUMPRODUCT(E26:G26,\$E\$21:\$G\$21) |
|----------|--------------------------------------|
| Cell H27 | =SUMPRODUCT(E27:G27,\$E\$21:\$G\$21) |
| Cell H28 | =SUMPRODUCT(E28:G28,\$E\$21:\$G\$21) |

Κάντε κλικ στην επιλογή "Επίλυση" στην κορδέλα δεδομένων (Excel 2010) και συμπληρώστε τα δεδομένα όπως στο κάτω από το στιγμιότυπο οθόνης.

| Set Objectives                                                              | AC 400                     |                                              |                                                | (Fig.                                      |
|-----------------------------------------------------------------------------|----------------------------|----------------------------------------------|------------------------------------------------|--------------------------------------------|
| se <u>t</u> Objective:                                                      | \$E\$23                    |                                              |                                                |                                            |
| To: <u> </u>                                                                | ) Mi <u>n</u>              | © <u>V</u> alue Of:                          | 0                                              |                                            |
| By Changing Variable Cells:                                                 |                            |                                              |                                                |                                            |
| \$E\$21:\$G\$21                                                             |                            |                                              |                                                | <b>E</b>                                   |
| Subject to the Constraints:                                                 |                            |                                              |                                                |                                            |
| \$E\$21 = integer<br>\$E\$21 = integer                                      |                            |                                              |                                                | Add                                        |
| \$G\$21 = integer                                                           | 28                         |                                              |                                                | Change                                     |
| şi işzü, şi işzü < — şuşzü, şuş                                             | 20                         |                                              |                                                | Ghange                                     |
|                                                                             |                            |                                              |                                                | <u>D</u> elete                             |
|                                                                             |                            |                                              |                                                |                                            |
|                                                                             |                            |                                              |                                                | <u>R</u> eset All                          |
|                                                                             |                            |                                              | -                                              | Load/Save                                  |
| Make Unconstrained Varia                                                    | ables Non-N                | egative                                      |                                                |                                            |
| Select a Solving Method:                                                    | GR                         | G Nonlinear                                  | •                                              | Options                                    |
| Solving Method                                                              |                            |                                              |                                                |                                            |
| Select the GRG Nonlinear en<br>engine for linear Solver Prob<br>non-smooth. | gine for So<br>dems, and s | lver Problems that a<br>select the Evolution | are smooth nonlinear.<br>ary engine for Solver | Select the LP Simplex<br>problems that are |
|                                                                             |                            |                                              |                                                |                                            |

Προσθέστε περιορισμούς κάνοντας κλικ στο κουμπί

"Προσθήκη". Αριθμός παρτίδων πρέπει να είναι ακέραιος, κάντε κλικ στο Προσθήκη περιορισμού και επιλέξτε κελί Ε21, F21, G21 και επιλέξτε "Int" για να

4

κάνετε αυτές τις μεταβλητές ακέραιες. Αφού προσθέσετε περιορισμούς, κάντε κλικ στην επιλογή Επίλυση για να λάβετε αποτελέσματα.

 $\begin{array}{l} X_A = 8 \\ X_B = 4 \\ X_C = 2 \\ Profit = 302 \end{array}$ 

#### Παράδειγμα

Ένα διυλιστήριο διαθέτει τέσσερις τύπους αργού πετρελαίου που διαθέτουν το αποδόσεις που παρουσιάζονται στον παρακάτω πίνακα. Λόγω της μέγιστης ζήτησης, παραγωγή βενζίνης, πετρελαίου Θέρμανσης, καυσίμου αεριωθουμένων και λιπαντικού πετρελαίου να είναι περιορισμένη όπως φαίνεται στον πίνακα. Βρείτε το βέλτιστο εβδομαδιαίο απαίτηση αργού πετρελαίου για μεγιστοποίηση του κέρδους του διυλιστηρίου.

|                      |        |     | Product | Product | Maximum |        |         |     |
|----------------------|--------|-----|---------|---------|---------|--------|---------|-----|
|                      |        |     | Fuel I  | Value   | Demand  |        |         |     |
| Products/ Crude      | 1      | 2   | 3       | 4       | 4 (5)   | \$/bbl | kbbl/wk |     |
| Gasoline             |        | 0.6 | 0.5     | 0.3     | 0.4     | 0.4    | 45      | 170 |
| Heating Oil          |        | 0.2 | 0.2     | 0.3     | 0.3     | 0.1    | 30      | 85  |
| Jet Fuel             |        | 0.1 | 0.2     | 0.3     | 0.2     | 0.2    | 15      | 85  |
| Lube Oil             |        | 0.0 | 0.0     | 0.0     | 0.0     | 0.2    | 60      | 20  |
| Losses               |        | 0.1 | 0.1     | 0.1     | 0.1     | 0.1    | -       | -   |
| Crude Cost           | \$/bbl | 15  | 15      | 15      | 25      | 25     |         |     |
| Operating Cost       | \$/bbl | 5   | 8.5     | 7.5     | 3       | 2.5    |         |     |
| Crude Supply kbbl/wk |        | 100 | 100     | 100     | 20      | 00     |         |     |

Το κέρδος από το αργό πετρέλαιο 1 προκύπτει από την

προσθήκη αξίας των προϊόντων σχηματισμένο και

αφαιρώντας το αργό και το λειτουργικό κόστος.

Crude 1 Profit = 45(0.6) + 30(0.2) + 15(0.1) - (15 + 5) = 14.5 k\$

Ομοίως κέρδη 8,0, 4,5, 2,0, 8,5 k\$ για επιλογές αργού

2,3,4,5.

### Μεταβλητές απόφασης

Εβδομαδιαία απαίτηση αργού πετρελαίου Χ1, Χ2, Χ3, Χ4

και Χ5

### Αντικειμενική συνάρτηση

Μεγιστοποιήστε το κέρδος του διυλιστηρίου.

Maximize (14.5 X1 + 8 X2 + 4.5 X3 + 2 X4 + 8.5 X5) Περιορισμούς Όρια παραγωγής βενζίνης, πετρελαίου θέρμανσης,

καυσίμου αεριωθουμένων και λιπαντικών λάδι.

0.6 X1 + 0.5 X2 + 0.3 X3 + 0.4 X4 + 0.5 X5 <= 170 0.2 X1 + 0.2 X2 + 0.3 X3 + 0.3 X4 + 0.1 X5 <= 85 0.1 X1 + 0.2 X2 + 0.3 X3 + 0.2 X4 + 0.2 X5 <= 85 0.2 X5 <= 20 Όρια διαθεσιμότητας αργού πετρελαίου.

X1 <= 100 X2 <= 100 X3 <= 100 X4 + X5 <= 200 Καθορίστε το πρόβλημα στην επίλυση excel και λάβετε

τα ακόλουθα αποτελέσματα.

|    | А | В                      | С    | D    | E       | F   | G   | Н   | 1      | J | К   |
|----|---|------------------------|------|------|---------|-----|-----|-----|--------|---|-----|
| 31 |   |                        |      | X1   | X2      | X3  | X4  | X5  |        |   |     |
| 32 |   | Crude Oil Requi        | ired |      |         |     |     |     |        |   | -   |
| 33 |   | <b>Objective Funct</b> | ion  | 14.5 | 8       | 4.5 | 2   | 8.5 |        |   |     |
| 34 |   | Maximum Profi          | t    | 0    | k\$/ wk |     |     |     |        |   |     |
| 35 |   |                        |      |      |         |     |     |     |        |   |     |
| 36 |   | <b>Constraints</b>     |      |      |         |     |     |     | Actual |   |     |
| 37 | 1 | Gasoline Limit         |      | 0.6  | 0.5     | 0.3 | 0.4 | 0.4 | 0      | ≤ | 170 |
| 38 | 2 | Heating Oil Limi       | it   | 0.2  | 0.2     | 0.3 | 0.3 | 0.1 | 0      | ≤ | 85  |
| 39 | 3 | Jet Fuel Limit         |      | 0.1  | 0.2     | 0.3 | 0.2 | 0.2 | 0      | ≤ | 85  |
| 40 | 4 | Lube Oil Limit         |      | 0.0  | 0.0     | 0.0 | 0.0 | 0.2 | 0      | ≤ | 20  |
| 41 | 5 | Crude 1 Supply         |      | 1    |         |     |     |     | 0      | ≤ | 100 |
| 42 | 6 | Crude 2 Supply         |      |      | 1       |     |     |     | 0      | ≤ | 100 |
| 43 | 7 | Crude 3 Supply         |      |      |         | 1   |     |     | 0.00   | ≤ | 100 |
| 44 | 8 | Crude 4 Supply         |      |      |         |     | 1   | 1   | 0      | ≤ | 200 |

| Solver Para    | meters              |               |                     |   |     | ×        |
|----------------|---------------------|---------------|---------------------|---|-----|----------|
| Se <u>t</u> Ol | bjective:           | \$D\$34       |                     |   |     |          |
| To:            | ◎ <u>M</u> ax       | ⊚ Mi <u>n</u> | © <u>V</u> alue Of: | 0 |     |          |
| <u>B</u> y Ch  | anging Variable C   | Cells:        |                     |   |     |          |
| \$D\$32        | 2: <b>\$</b> H\$32  |               |                     |   |     | <b>1</b> |
| S <u>u</u> bje | ct to the Constra   | ints:         |                     |   |     |          |
| \$I\$37        | ':\$I\$44 <= \$K\$3 | 7:\$K\$44     |                     | * | Add |          |
| X1 = 1         | .00                 |               |                     |   |     |          |
| X2 = 1         | .00                 |               |                     |   |     |          |
| X3 = 6         | 6.67                |               |                     |   |     |          |
| X4 = 0         | )                   |               |                     |   |     |          |
| X5 = 1         | .00                 |               |                     |   |     |          |
| Profit         | = 3400 k            | x\$/wk        |                     |   |     |          |